УДК 681.518:004.652

## В.П. Часовских, Е.В. Кох

Уральский государственный лесотехнический университет, Институт экономики и управления, г. Екатеринбург

## САЙТ ПРЕПОДАВАТЕЛЯ ВУЗА - БАЗА ДАННЫХ И ПЕРВАЯ СТРАНИЦА

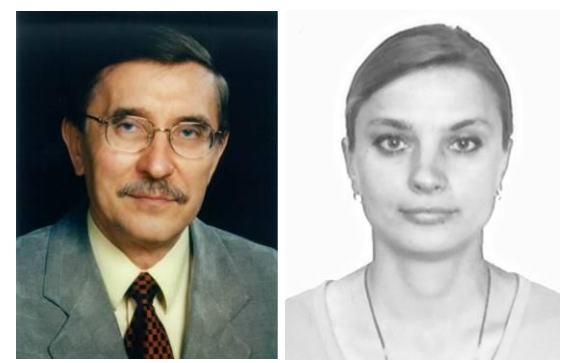

Определив модель и логику предметной области сайта преподавателя вуза (Часовских, Стаин, 2013, 2014 а,б) отобразим их в базу данных с помощью инфраструктуры Entity Framework. Подобное действие будет выполняться, автоматически не требуя понимания и технологии работы Entity Framework. Для базы данных будет применяться SQL сервер. Доступ к базе данных будет осуществляться с помощью Entity Framework (EF) – инфраструктуры ORM (Object Relational Mapping ) для платформы .NET (Столбовский, 2011; Эспозито, 2012; Фримен, Сандерсон, 2012; Фримен, 2015а,б). ORM позволяет работать с таблицами, полями и связями реляционной БД, как с объектами, свойствами и массивами, не рассматривая вопросы порядка выборки и сохранения модифицированных данных, вопросы переносимости, генерации уникальных первичных ключей, заполнения полей ссылок для моделирования связей. ORM представляет таблицы, строки и столбцы базы данных с помощью обычных объектов C# и позволяет использовать эффективной средство LINQ (Фримен и др., 2011), имеющее SQL – подобный синтаксис запросов к базе данных.

#### Создание базы данных

При разработке сайта мы используем Visual Studio, включающее удобное средство LocalDB (локальную базу данных SQL). LocalDB не требует администрирования и предназначена для разработки проектов Visual Studio.

Для создания базы данных необходимо подключиться к LocalDB. Для этого необходимо в Visual Studio открыть меню «Вид» и «Обозреватель серверов» (рис. 1).

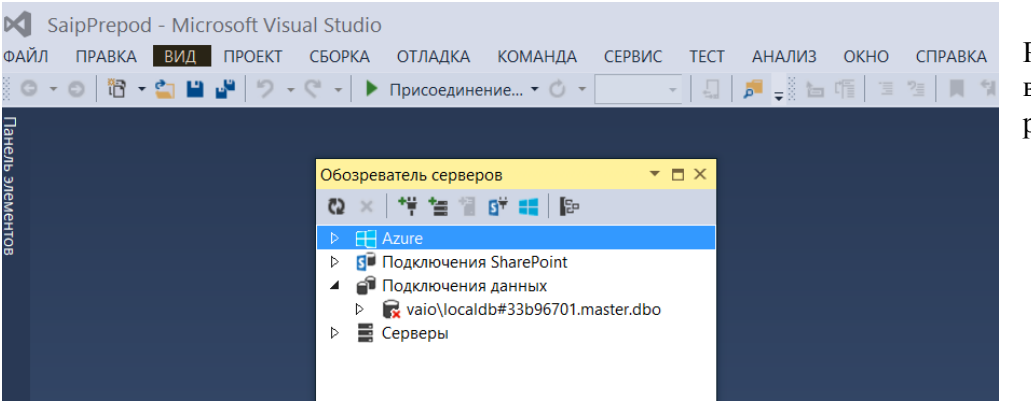

Рис.1. Обозреватель серверов.

| 4 |    |
|---|----|
|   | Ψ. |
|   | -  |

Далее щелкните по

и откроется диалоговое окно «Добавить подключение», по-

| Добавить подключение                                                                                                    | ? ×                        |  |  |  |  |  |  |  |
|----------------------------------------------------------------------------------------------------|----------------------------|--|--|--|--|--|--|--|
| зедите данные для подключения к выбранному<br>анных или нажмите кнопку "Изменить", чтобы в<br>сточник данных и (или) поставщик. | источнику<br>ыбрать другой |  |  |  |  |  |  |  |
| Источ <u>н</u> ик данных:                                                                                                    |                            |  |  |  |  |  |  |  |
| Aicrosoft SQL Server (SqlClient)                                                                                                | И <u>з</u> менить          |  |  |  |  |  |  |  |
| I <u>м</u> я сервера:                                                                                                    |                            |  |  |  |  |  |  |  |
| localdb)\v11.0                                                                                                    | ✓ Обно <u>в</u> ить        |  |  |  |  |  |  |  |
| Вход на сервер                                                                                                    |                            |  |  |  |  |  |  |  |
|                                                                                                    |                            |  |  |  |  |  |  |  |
|                                                                                                    |                            |  |  |  |  |  |  |  |
| Имя пользователя                                                                                                    |                            |  |  |  |  |  |  |  |
|                                                                                                    |                            |  |  |  |  |  |  |  |
|                                                                                                    |                            |  |  |  |  |  |  |  |
| Сохранить пароль                                                                                                    |                            |  |  |  |  |  |  |  |
| Подключение к базе данных                                                                                                    |                            |  |  |  |  |  |  |  |
| Выберите или ввелите имя базы данных.                                                                                           |                            |  |  |  |  |  |  |  |
| SaitPrepod                                                                                                    | ~                          |  |  |  |  |  |  |  |
|                                                                                                    |                            |  |  |  |  |  |  |  |
| Оприкренить файл базы данных.                                                                                                   | 06200                      |  |  |  |  |  |  |  |
| Логицеское им.е.                                                                                                    | 0 <u>0</u> 30p             |  |  |  |  |  |  |  |
|                                                                                                    |                            |  |  |  |  |  |  |  |
|                                                                                                    |                            |  |  |  |  |  |  |  |
| Д                                                                                                    | <u>о</u> полнительно       |  |  |  |  |  |  |  |
|                                                                                                    |                            |  |  |  |  |  |  |  |
| Проверить подключение ОК                                                                                                    | Отмена                     |  |  |  |  |  |  |  |

Рис.2. Добавить подключение

Необходимо указать (localdb)\v11.0, имя базы данных SaitPrepod и нажать ОК. В окне «Обозреватель сервера» появится созданная база данных (рис. 3).

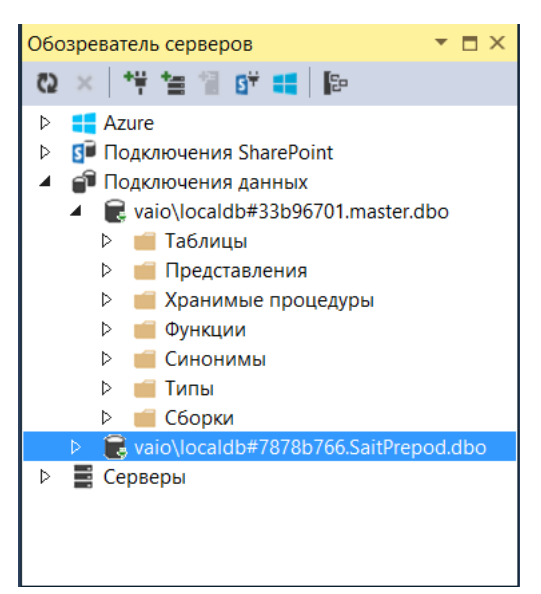

Рис. 3. Созданная база данных

Созданную базу данных нужно закрепить за создаваемым сайтом. Необходимо в файле Web.config добавить в секцию <connectionStrings> доступ к базе данных.

<connectionStrings>

<add name="EFDbContext" connectionString="Data Source=(localdb)\v11.0;Initial Catalog=SaitPrepodChas201501;Integrated Security=True" provider-Name="System.Data.SqlClient" />

</connectionStrings>

Далее необходимо добавить в наши проекты удобные пакеты и сборки. Необходимо правой кнопкой мышки щелкнуть по имени проекта SaitPrepod.Domain, получим форму (рис. 4). Выбираем «Добавить» и «Ссылка...» (рис.5).

|     |                                         | 🕢 Решени     | e "SaipPrepod" (п <mark>r</mark> |                             |
|-----|-----------------------------------------|--------------|----------------------------------|-----------------------------|
| .*. | Cofeer                                  | Itic2 (#3) ⊾ | repod.Domain                     | Рис 4 Команда (побавить)    |
|     |                                         |              | iperties                         | тис. ч. Команда «добавить». |
|     | Перестроить                             |              | stract                           |                             |
|     | Очистить                                |              | IStudentReposito                 |                             |
|     | Представление                           | •            | ncrete                           |                             |
|     | Анализ                                  | •            | EFDbContext.cs                   |                             |
| 1   | Открыть элемент как корень обозревателя |              | EFProductReposit                 |                             |
| Ē   | Открыть в новом Обозреватель решений    |              | ities                            |                             |
|     |                                         |              | - 0FormaObucheni                 |                             |
|     | зависимости сборки                      | •            | 0FormaOplati.cs                  |                             |
|     | Добавить                                | •            | 0UrovenObrazova                  |                             |
| 茁   | Управление пакетами NuGet               |              | Student.cs                       |                             |
| ø   | Назначить запускаемым проектом          |              | - p.comig<br>rkages config       |                             |
|     | Отладка                                 | •            | epod.SaitUI                      |                             |
|     |                                         | •            | perties                          |                             |
|     | система управления версиями             |              | erences                          |                             |
| Å   | Вырезать                                | Ctrl+X       | p_Data                           |                             |
| â   | Вставить                                | Ctrl+V       | p_Start                          |                             |
| X   | Удалить                                 | Del          | ntent                            |                             |
| X   | Переименовать                           |              | ntrollers                        |                             |
|     | Выгрузить проект                        |              | - its                            |                             |
| a   |                                         |              | ints                             |                             |
|     | Открыть папку в проводнике              |              | ws                               |                             |
| عر  | Свойства                                | Alt+BBOД     | Account                          |                             |

# ЭКО-ПОТЕНЦИАЛ № 1 (9), 2015

|                                                                                                    |                                        |              |    |                                         | -          |
|----------------------------------------------------------------------------------------------------|----------------------------------------|--------------|----|-----------------------------------------|------------|
|                                                                                                    |                                        |              | ÷  | Собрать                                 |            |
|                                                                                                    |                                        |              |    | Перестроить                             |            |
|                                                                                                    |                                        |              |    | Очистить                                | -          |
|                                                                                                    |                                        |              |    | Представление                           | ► P        |
|                                                                                                    |                                        |              |    | Анализ                                  | • [        |
| тся                                                                                                    | вычисляемым свойством, которое содержи | ит значение, |    | Открыть элемент как корень обозревателя | ,          |
|                                                                                                    |                                        |              | Ē  | Открыть в новом Обозреватель решений    | 5          |
|                                                                                                    |                                        |              |    | Зависимости сборки                      | •          |
| °                                                                                                    | Создать элемент                        | Ctrl+Shift+A |    | Добавить                                | <b>،</b> ا |
| <b>*</b> 0                                                                                                    | Существующий элемент                   | Shift+Alt+A  | ă  | Управление пакетами NuGet               | C          |
|                                                                                                    | Создать папку                          |              | ø  | Назначить запускаемым проектом          | 1          |
|                                                                                                    | Ссылка                                 |              |    | Отладка                                 | +          |
| )                                                                                                    | Ссылка на службу                       |              |    | Система управления версиями             | ► t        |
| 10                                                                                                    | Форма Windows                          |              | x  | Вырезать                                | Ctrl+X     |
| ť                                                                                                    | Пользовательский элемент управления    |              | â  | Вставить                                | Ctrl+V     |
| 10                                                                                                    | Компснент                              |              | X  | Удалить                                 | Del it     |
| **                                                                                                    | Класс                                  |              | )) | Переименовать                           |            |
|                                                                                                    |                                        |              |    | Выгрузить проект                        |            |
| <ul> <li>↓ </li> <li>↓ </li> <li></li></ul> |                                        |              | ¢  | Открыть папку в проводнике              |            |
| , про                                                                                                    | пущено: 0 =======                      |              | ų  | Свойства                                | Alt+ВВОД   |

Рис. 5. Команда «Ссылка».

В появившейся форме указываем сборку System.ComponentModel.DataAnnotations и нажимаем кнопку ОК (рис. 6).

| ŗ        |                                                           | .Domain        | ?                                       | ×                 |                           |     |  |
|----------|-----------------------------------------------------------|----------------|-----------------------------------------|-------------------|---------------------------|-----|--|
| r        | 🔺 Сборки                                                  |                |                                         |                   | nentModel.DataAnnotations | × • |  |
| 21<br>21 | Платформа<br>Расширения<br>Последние<br>Результаты поиска | Имя<br>✓ Syste | я<br>tem.ComponentModel.DataAnnotations | Версия<br>4.0.0.0 |                           |     |  |
|          | <ul> <li>Решение</li> <li>COM</li> </ul>                  |                |                                         |                   |                           |     |  |
| ù        | ▶ Обзор                                                   |                |                                         |                   |                           |     |  |

Рис. 6. Установка сборки.

Установка полезных пакетов осуществляется выполнением следующих команд. В меню «Сервис» выбираем «Консоль диспетчеров пакетов» (рис. 7). Далее, в поле команд диспетчера пакетов (рис. 8) вводим и выполняем следующие команды: Install-Package Ninject -version 3.0.1.10 -projectname SaitPrepod.SaitUI Install-Package Ninject.Web.Common -version 3.0.0.7 -projectname SaitPrepod.SaitUI Install-Package Ninject.MVC3 -Version 3.0.0.6 -projectname SaitPrepod.SaitUI Install-Package Moq -version 4.1.1309.1617 -projectname SaitPrepod.SaitUI Install-Package Microsoft.Aspnet.Mvc -version 5.0.0 -projectname SaitPrepod.Domain Install-Package EntityFramework -projectname SaitPrepod.SaitUI

| rep | bod            | - Microsoft Visual Studio                |                                                     |
|-----|----------------|------------------------------------------|-----------------------------------------------------|
| ABK | A              | ВИД ПРОЕКТ СБОРКА ОТЛАДКА КОМАНДА СЕРВИС | ТЕСТ АНАЛИЗ ОКНО СПРАВКА                            |
| Ĩ   |                | Windows Phone 8.1                        | 📮 🏓 📲 🍯 🏝 🎁 📜 🎽 🎁 🎁 👘 👘 👌 👌                         |
| Rep | ¢ <sup>®</sup> | Присоединиться к процессу Ctrl+Alt+P     | tudent.cs 🕫 🗙 Layout.cshtml Index.cshtml            |
| ep  | *#             | Подключиться к базе данных               | n.Entities.Student - 🖋 StudentID                    |
|     | *≣             | Подключиться к серверу                   |                                                     |
|     | 1              | Добавить SQL Server                      |                                                     |
|     | S              | Добавить подключение к SharePoint        |                                                     |
|     |                | Подключиться к подписке Microsoft Azure  |                                                     |
|     |                | SQL Server                               |                                                     |
|     | ₽Ę.            | Диспетчер фрагментов кода Сtrl+K, Ctrl+B |                                                     |
|     |                | Выбрать элементы панели элементов        |                                                     |
|     |                | Диспетчер надстроек                      | ляемым свойством, которое содержит значение, вычисл |
|     |                | Диспетчер пакетов NuGet                  | 🖾 Консоль диспетчера пакетов                        |
|     | ¢              | Расширения и обновления                  | Управление пакетами NuGet для решения               |
|     |                | Создать GUID                             | 🖧 Визуализатор пакетов                              |
|     |                | Поиск ошибки                             | 😳 Параметры диспетчера пакетов                      |
|     |                | PreEmptive Dotfuscator and Analytics     |                                                     |
|     |                | Spy++                                    | ; set; }                                            |

Рис.7. Выбор «Диспетчера пакетов NuGet.

| 100 | % • 4           |          |     |                      |                   |     |  |
|-----|-----------------|----------|-----|----------------------|-------------------|-----|--|
| Кон | соль диспетчера | апакетов |     |                      |                   |     |  |
| Ис  | точник пакетов: | Все      | - Ø | Проект по умолчанию: | SaitPrepod.Domain | - Ž |  |
| PM> |                 |          |     |                      |                   |     |  |
|     |                 |          |     |                      |                   |     |  |

Рис. 8. Диспетчер пакетов.

# Подготовка описаний таблиц базы данных и доступа к ним

Далее, в качестве примера рассмотрим описание сущности «Студент» и трех справочников.

В проекте SaitPrepod.Domain создадим папку Entities. Щелкнем правой кнопкой мыши по названию папки и выберем «создать класс Student» (рис. 9).

| яв     | ляет       | ся вычисляемым свойством, которое со, | держит значени | e, e | вычисляемое путем соединения двух дру   | ▶ Pe    | Saitl<br>Saitl<br>F<br>F<br>S<br>S<br>F<br>C<br>S<br>C<br>S<br>C<br>S<br>C<br>S<br>C<br>S<br>C<br>S<br>C<br>S<br>C | ме "SaipPrepod" (проектов: .<br>Prepod.Domain<br>Properties<br>References<br>Abstract<br>IIIIIIIIIIIIIIIIIIIIIIIIIIIIIIIIIIII |
|--------|------------|---------------------------------------|----------------|------|-----------------------------------------|---------|----------------------------------------------------------------------------------------------------|----------------------------------------------------------------------------------------------------|
|        | °.         | Создать элемент                       | Ctrl+Shift+A   | 1    | Добавить                                |         | •                                                                                                    | 0FormaObucheniy.cs                                                                                                    |
|        | <b>*</b> D | Существующий элемент                  | Shift+Alt+A    |      | Открыть элемент как корень обозревателя |         |                                                                                                    | 0FormaOplati.cs                                                                                                    |
|        | *          | Создать папку                         |                | Ð    | Открыть в новом Обозреватель решений    |         |                                                                                                    | UUrovenObrazovaniy.cs                                                                                                    |
|        | 1          | Форма Windows                         |                |      | Исключить из проекта                    |         |                                                                                                    | pp.config                                                                                                    |
| b<br>+ | ť          | Пользовательский элемент управления   |                | X    | Вырезать                                | Ctrl+X  |                                                                                                    | ackages.config                                                                                                    |
| V      | 1          | Компонент                             |                | ГЛ   | Копировать                              | Ctrl+C  |                                                                                                    | repod.SaitUI                                                                                                    |
| e      | **         | Класс                                 |                | â    | Вставить                                | Ctrl+V  |                                                                                                    | operties                                                                                                    |
|        | -          |                                       |                | ×    | Удалить                                 | Del     |                                                                                                    | pp_Data                                                                                                    |
|        |            |                                       |                | X:   | Переименовать                           |         |                                                                                                    | pp_Start                                                                                                    |
|        |            |                                       |                | ୯    | Открыть папку в проводнике              |         |                                                                                                    | ontent                                                                                                    |
|        |            |                                       |                | ş    | Свойства                                | Alt+BB0 | ОД                                                                                                    | ints                                                                                                    |

Рис. 9. Создание класса.

Заменим код класса Student следующим листингом (рис.10).

Меню Сайт преподавателя

Персональный сайт преподавателя

© 2015 – V. Chasovskikh

Рис. 10. Начальная страница сайта.

using System; using System.Collections.Generic; using System.ComponentModel.DataAnnotations: using System.ComponentModel.DataAnnotations.Schema; namespace SaitPrepod.Domain.Entities public class Student ł [DatabaseGenerated(DatabaseGeneratedOption.None)] [Display(Name = "Номер студенческого билета")] StudentID { get; set; } public int [MaxLength(50, ErrorMessage = "В фамилии можно указать до 50 символов.")] [Display(Name = "Фамилия")] public string Familiy { get; set; } [Display(Name = "Имя")] public string Imy { get; set; } [Display(Name = "Отчество")] public string Otchestvo { get; set; } [Display(Name = "Форма обучения")] public int \_0FormaObucheniyID { get; set; } [Display(Name = "Уровень образования")] public int OUrovenObrazovaniyID { get; set; } [Display(Name = "Форма оплаты")] public int \_0FormaOplatiID { get; set; } [Display(Name = "Группа")] public string Gruppa { get; set; } [Display(Name = "Дата зачисления")] [DisplayFormat(DataFormatString = "{0:d}", ApplyFormatInEditMode = true)] public DateTime DataZachisleniy { get; set; } public virtual 0FormaObucheniy 0FormaObucheniy { get; set; } public virtual \_0FormaOplati \_0FormaOplati { get; set; }

public virtual \_0FormaOplati \_0FormaOplati { get; set; }
public virtual \_0UrovenObrazovaniy \_0UrovenObrazovaniy { get; set; }
public virtual ICollection<Student> Students { get; set; }

}

}

Аналогично, в папке Entities проекта SaitPrepod.Domain создает три класса с именами соответственно 0FormaObucheniy, 0FormaOplati, 0UrovenObrazovaniy и сгенерированный код заменяем соответственно следующими листингами:

Листинг 0FormaObucheniy

using System; using System.Collections.Generic; using System.ComponentModel; using System.ComponentModel.DataAnnotations;

```
using System.Linq;
using System.Text;
using System.Threading.Tasks;
namespace SaitPrepod.Domain.Entities
{
 public class_0FormaObucheniy
  {
    public int _0FormaObucheniyID { get; set; }
    [DisplayName("Формы обучения")]
    public string FormaObucheniy { get; set; }
    public virtual ICollection< 0FormaObucheniy> 0FormaObucheniys { get; set; }
  }
}
                                   Листинг 0FormaOplati
using System;
using System.Collections.Generic;
using System.ComponentModel;
using System.ComponentModel.DataAnnotations;
using System.Ling;
using System.Text;
using System.Threading.Tasks;
namespace SaitPrepod.Domain.Entities
ł
 public class 0FormaOplati
  ł
    [DisplayName("Ключ")]
    public int _0FormaOplatiID { get; set; }
    [DisplayName("Формы оплаты")]
    public string FormaOplati { get; set; }
    public virtual ICollection<_0FormaOplati>_0FormaOplatis { get; set; }
  }
}
                               Листинг 0UrovenObrazovaniy
using System;
using System.Collections.Generic;
using System.ComponentModel;
using System.ComponentModel.DataAnnotations;
using System.Ling;
using System.Text;
using System.Threading.Tasks;
namespace SaitPrepod.Domain.Entities
{
 public class _0UrovenObrazovaniy
  {
    [DisplayName("Ключ")]
    public int _0UrovenObrazovaniyID { get; set; }
    [DisplayName("Уровень образования")]
    public string UrovenObrazovaniy { get; set; }
         public virtual ICollection< 0UrovenObrazovaniy> 0UrovenObrazovaniys { get; set; }
  }
}
       Создаем в проекте SaitPrepod.Domain папку Concrete, в ней два класса с именами
EFDbContext и EFProductRepository. Сгенерированные коды заменяем следующим:
```

```
Листинг EFDbContext
```

using SaitPrepod.Domain.Entities;

```
using System.Data.Entity;
namespace SaitPrepod.Domain.Concrete {
  public class EFDbContext : DbContext
    public DbSet<Student> Students { get; set; }
}
                           Листинг EFProductRepository
using SaitPrepod.Domain.Abstract;
using SaitPrepod.Domain.Entities;
using System.Collections.Generic;
namespace SaitPrepod.Domain.Concrete
  public class EFStudentRepository : IStudentRepository
    private EFDbContext context = new EFDbContext();
    public IEnumerable<Student> Students
    {
      get { return context.Students; }
    }
  }
}
```

Создаем в проекте SaitPrepod.Domain папку с именем Abstract, а в ней класс IStudentRepository. Заменяем сгенерированный код следующим:

## Листинг IStudentRepository

```
using System.Collections.Generic;
using SaitPrepod.Domain.Entities;
namespace SaitPrepod.Domain.Abstract
{
    public interface IStudentRepository
    {
        IEnumerable<Student> Students { get; }
    }
}
```

Назначение всех созданных библиотек и классов в них рассмотрим позже, после запуска сайта.

### Подготовка начальной страницы сайта

Ранее мы назначили запускаемым проектом SaitPrepod.SaitUI. В соответствии с принятыми соглашениями при запуске проекта выполняется то, что указано в классе RouteConfig библиотеки App\_Start.

### Листинг RouteConfig

```
namespace SaitPrepod.SaitUI
{
    public class RouteConfig
    {
        public static void RegisterRoutes(RouteCollection routes)
        {
            routes.IgnoreRoute("{resource}.axd/{*pathInfo}");
            routes.MapRoute(
                name: "Default",
                url: "{controller}/{action}/{id}",
                defaults: new { controller = "Home", action = "Index", id = UrlParameter.Optional }
            );
        }
    }
}
```

```
}
}
Запускается Index из библиотеки Home.
Заменим код Index сгенерированный при создании проекта следующим:
                          Листинг Index в папке Home
<mark>@{</mark>
   ViewBag.Title = "Сайт преподавателя";
   Layout = "~/Views/Shared/_Layout.cshtml";
}
<br />
<h1>Персональный сайт преподавателя</h1>
Изменим содержимое модуля Layout.cshtml папки Shared из библиотеки(папки)
Views.
                            Листинг Layout.cshtml
<!DOCTYPE html>
<html>
<head>
    <meta http-equiv="Content-Type" content="text/html; charset=utf-8" />
    <meta charset="utf-8" />
    <meta name="viewport" content="width=device-width, initial-scale=1.0">
    <title>@ViewBag.Title - Официальный сайт преподавателя</title>
    <meta name="description" content="Сайт полностью отвечающий требова-
ниям нового закона об образование" />
    <meta name="keywords" content="Менеджмент, УГЛТУ , наука, институт
экономики и управления, студенту, преподаватели, рабочие программы, патен-
ты,УГЛТУ" />
    <meta name="author" content="Часовских В.П. Chasovskikh V." />
    k href="~/Content/bootstrap.css" rel="stylesheet" />
    k href="~/Content/Site.css" rel="stylesheet" />
  </head>
<body class=" panel-body panel-danger">
    <div class="navbar navbar-inverse navbar-fixed-top">
        <div class="navbar-inner">
            <div class="container">
                 <button type="button" class="btn btn-navbar" data-
toggle="collapse" data-target=".nav-collapse">
                     <span class="icon-bar"></span>
                     <span class="icon-bar"</pre>
style="color:#bd2f2f">Meню</span>
                     <span class="icon-bar"></span>
                 </button>
                @Html.ActionLink("Сайт профессора В.Часовских", "Index",
"Slaider1Stranizi", new { area = "" }, new { @class = "brand", @style =
"color:#f1dc5d;font-weight:bolder;font-size:0.9em;" })
                <div class="nav-collapse collapse ">
                     <sup>@</sup>Html.ActionLink("Сайт", "Index",
"Slaider1Stranizi", new { @style = "color:#f1dc5d;font-weight:bolder;",
@class = "label-primary" })
                         «Html.ActionLink("Консультация (вопрос-
otbet)", "Index", "VoprosOtvets", new { area = "" }, new { @style = "col-
or:#f1dc5d;font-weight:bolder;", @class = "label-primary" })
                         «Html.ActionLink("Научные исследования", "In-
dex", "NauchIssledovs", new { area = "" }, new { @style = "col-
or:#f1dc5d;font-weight:bolder;", @class = "label-primary" })
```

```
«Html.ActionLink("Студенты", "Index", "Stu-
dents", new { area = "" }, new { @style = "color:#f1dc5d;font-
weight:bolder;", @class = "label-primary" })
                        <sup>@</sup>Html.ActionLink("Библиотека", "Index", "Bib-
lioteka", new { area = "" }, new { @style = "color:#f1dc5d;font-
weight:bolder;", @class = "label-primary" })
                        <mark>@</mark>Html.ActionLink("Обучение", "Index",
"Obuchenie", new { area = "" }, new { @style = "color:#f1dc5d;font-
weight:bolder;", @class = "label-primary" })

"Raspisanies", new { area = "" }, new { @style = "color:#f1dc5d;font-
weight:bolder;", @class = "label-primary" })
                        @Html.ActionLink("Об авторе", "Index",
"VikChas", new { area = "" }, new { @style = "color:#f1dc5d;font-
weight:bolder;", @class = "label-primary" })
                        <sup>@</sup>Html.ActionLink("Контакты", "Contact",
"Home", new { area = "" }, new { @style = "color:#f1dc5d;font-
weight:bolder;", @class = "label-primary" })
                    @Html.Partial("_LoginPartial")
                </div>
            </div>
        </div>
    </div>
    <div class="container body-content">
        @RenderBody()
               \langle hr \rangle
        <footer>
            <div id="footerimy">&copy; @DateTime.Now.Year - V. Chasov-
skikh</div>
        </footer>
    </div>
    <script src="~/Scripts/jquery-1.10.2.js"></script>
    <script src="~/Scripts/bootstrap.js"></script>
    <script src="~/Scripts/respond.js"></script>
    @RenderSection("scripts", required: false)
</body>
</html>
```

## Запуск сайта преподавателя

Убеждаемся, что запускаемым проектом назначен SaitPrepod.SaitUI (выделен утолщенной линией).

Для запуска нажимаем вместе клавиши Ctrl и F5. На экране монитора увидим начальную страницу нашего сайта (см. рис. 10).

Если щёлкнем по кнопке Меню, то меню разворачивается и доступны ссылки на другие страницы сайта (рис. 11).

При первом запуске сайта в базе данных созданы все таблицы и их связи из папки Entities. Проверяем, вызываем «Обозреватель серверов» и раскрываем таблицы (рис. 12).

В заключение средствами Visual Studio строим таблицы базы данных и связи между ними (рис. 13).

|    | Меню Сайт преподавателя                                                                                                    |                            |                            |  |
|----|----------------------------------------------------------------------------------------------------|----------------------------|----------------------------|--|
|    | Сайт                                                                                                    |                            |                            |  |
|    | Консультация (вопрос- ответ)                                                                                                    |                            |                            |  |
|    | Научные исследования                                                                                                    |                            |                            |  |
|    | Студенты                                                                                                    |                            |                            |  |
|    | Библиотека                                                                                                    |                            |                            |  |
|    | Обучение                                                                                                    |                            |                            |  |
|    | Расписание                                                                                                    |                            |                            |  |
|    | Об авторе                                                                                                    |                            |                            |  |
|    | Контакты                                                                                                    |                            |                            |  |
|    |                                                                                                    |                            | Регистрация Выполнить вход |  |
| P  | ис 11 Меню сайта                                                                                                    |                            |                            |  |
|    |                                                                                                    |                            |                            |  |
|    | (2) × 1박 늘 웹 GP == 1 등                                                                                                    | Рис 12 Таблицы базы данных |                            |  |
|    |                                                                                                    |                            |                            |  |
| з  | Подключения SharePoint                                                                                                    |                            |                            |  |
|    | 🔺 📦 Подключения данных                                                                                                    |                            |                            |  |
|    | EFDbContext (SaitPrepod.SaitUI)                                                                                                    |                            |                            |  |
|    | 🔺 💼 Таблицы                                                                                                    |                            |                            |  |
|    | MigrationHistory                                                                                                    |                            |                            |  |
|    | OFormaObucheniy                                                                                                    |                            |                            |  |
|    | DermaOplati                                                                                                    |                            |                            |  |
| i  | Image: Construction of the second second secon |                            |                            |  |
|    |                                                                                                    |                            |                            |  |
| ıa |                                                                                                    |                            |                            |  |

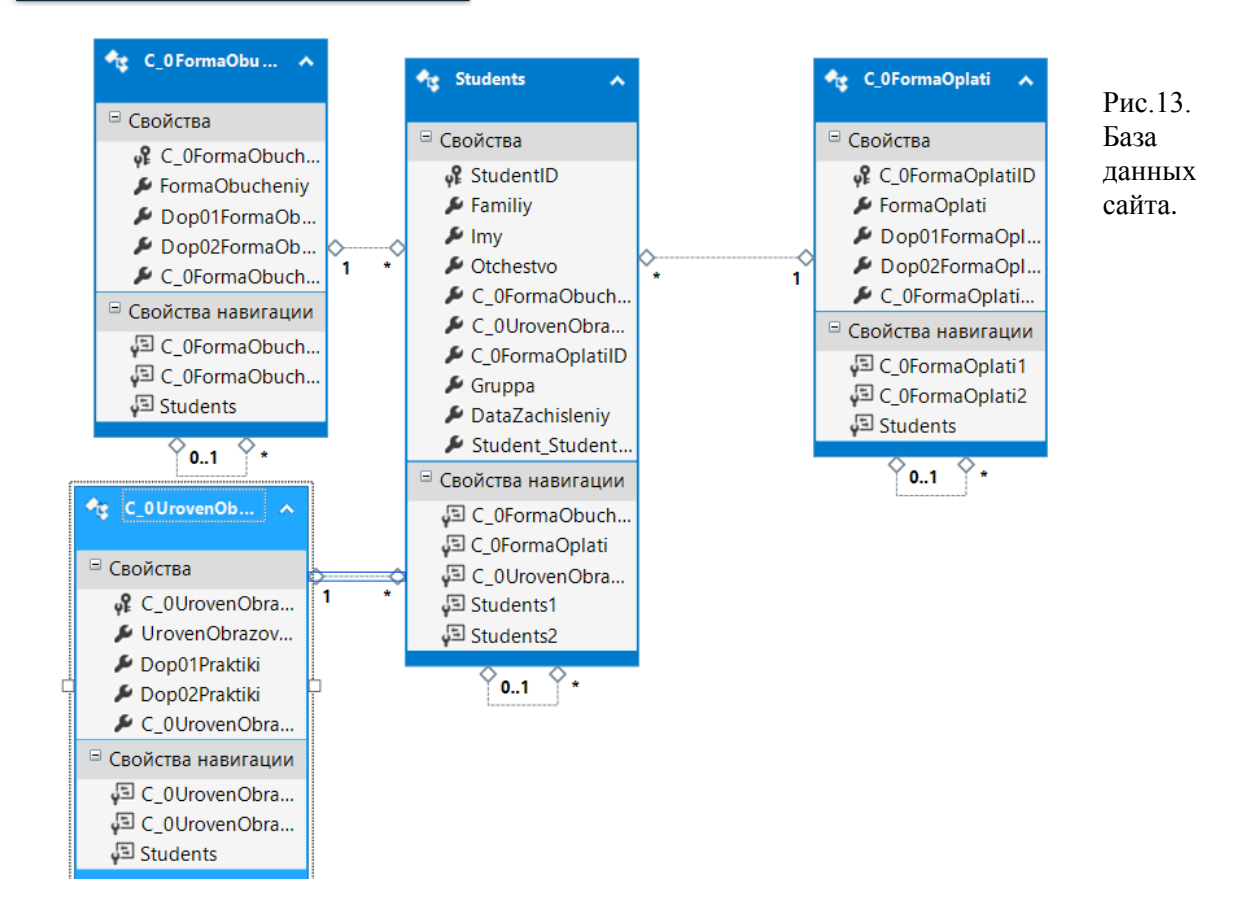

Þ

 $\triangleright$ 

💼 Функции

📹 Синонимы 👂 💼 Типы

#### Список использованной литературы

Столбовский Д.Н. Основы разработки Web-приложений на ASP.NET: Учебное пособие. М.: Интернет-Университет Информационных Технологий; БИНОМ. Лаборатория знаний, 2011. 304 с. (Основы информационных технологий). (librabook.com.ua>121/Osnovy...na-ASP-NET-8951.html).

*Фримен А.* МVC 5 с примерами на С# для профессионалов. 5е изд..: Пер. с анг. М.: ООО «И.Д. Вильямс», 2015а. 736 с.

*Фримен А.* jQuery для профессионалов. 5-е изд.: Пер. с анг. М.: ООО «И.Д. Вильямс», 2015б. 1040 с. (williamspublishing.com>cgi-bin/list.cgi?id=1070862).

Фримен А., Ратти Д.С., Джозеф С. LINQ: язык интегрированных запросов в С# 2010 для профессионалов / Пер. с англ. М.: ООО «И.Д. Вильямс», 2011. 656 с. (darkos.club>viewtopic.php?t=174144).

Фримен А., Сандерсон С. ASP.NET MVC 3 Framework с примерами на С# для профессионалов. 3-е изд : Пер. с англ. М.: ООО "И.Д. Вильямс", 2012. 672 с. (dom-eknig.ru>...aspnet-mvc-3-framework...primerami-na...).

Часовских В.П., Стаин Д.А. Структура, содержание и среда разработки вебсайта вуза // Эко – Потенциал: журнал мультидисциплинарных научных публикаций. 2013. № 3-4. С. 160-173 (http://elar.usfeu.ru/handle/123456789/2739).

Часовских В.П., Стаин Д.А. Представление и сравнительный анализ модели образовательного процесса университета в форме реляционных таблиц SQL и их мультипликативное отображение // Техника и технология: новые перспективы развития, научный журнал «Естественные и технические науки». Москва. 2014а. С. 101-106.

Часовских В.П., Стаин Д.А. Модель образовательного процесса и сайт вуза 2.0 // Эко-Потенциал: журнал мультидисциплинарных научных публикаций. Екатеринбург. 2014б. № 2(6). С. 113-119 (http://elar.usfeu.ru/bitstream/123456789/3362/1/Chasovskikh.pdf).

Эспозито Д. Программирование на основе Microsoft ASP.NET MVC. 2-е изд. / Пер. с англ. М. : Издательство «Русская редакция» ; СПб.: БХВ-Петербург, 2012. 464 с. («Русская редакция») (mdk-arbat.ru/bookcard?book\_id=755050).

Рецензент статьи: кандидат технических наук,

профессор кафедры менеджмента и ВЭДП

Уральского государственного лесотехнического университета М.П. Воронов.